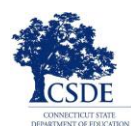

Drogi Rodzicu/Opiekunie, dziękujemy za Ci za pomoc w testowaniu Twojego dziecka. Niniejsza lista kontrolna dla Rodziców/Opiekunów dzieci testowanych zdalnie w ramach LAS Links zawiera wskazówki na temat tego, co możesz a czego nie wolno Ci robić podczas testu. Informuje również, jak korzystać z testu próbnego. Dzieci podchodzą do zdalnego testu LAS Links, by **pokazać, jak mówią rozumieją, czytają i piszą po angielsku**. Ważne jest, by przeszły przez ten test samodzielnie.

Ty, jako rodzic/opiekun jak i Twoje dziecko musicie zastosować się do poniższych wskazówek po to, by wyniki testu mogły być wykorzystane do podjęcia ważnych decyzji dotyczących nauczania dziecka. Oczekuje się, że dziecko będzie używało komputera lub urządzenia zapewnionego mu przez rejon, szkołę lub nauczyciela przeprowadzającego test. Jeśli planuje użyć własnego komputera, to zanim przystąpi do testu, należy o tym powiadomić nauczyciela, aby się upewnić, że test będzie na nim działał.

Nauczyciel dziecka lub nauczyciel prowadzący test, przyśle Ci więcej informacji o tym, jak zalogować się do testu. Skorzystaj z poniższej listy kontrolnej, aby upewnić się, że wszystko będzie gotowe do podejścia do testu.

# Przed testem

| ТАК |                                                                                                    | NIE                                         |  |
|-----|----------------------------------------------------------------------------------------------------|---------------------------------------------|--|
|     | Do testowania używamy Google Chrome. Jeśli na<br>komputerze, który będzie użyty do testu nie ma<br>przeglądarki Google Chrome, to musisz ją<br>zainstalować. Wskazówki jak to zrobić są stronie<br>www.google.com/chrome. |                                             |  |
|     | Zamknij wszystkie programy uruchomione na komputerze oprócz Google Chrome.                                                                                                    |                                             |  |
|     | Za pomocą przeglądarki Google Chrome,<br>nauczyciel pomoże Ci wejść na stronę<br><u>www.DRCDeviceCheck.com</u> , aby upewnić się, że<br>używając tego komputera, będzie można podejść<br>do testu.                        |                                             |  |
|     | Sprawdź, czy działają głośnik lub słuchawki z<br>mikrofonem i czy dźwięk jest na tyle głośny, żeby<br>dziecko słyszało polecenia testu.                                                                                   |                                             |  |
|     | Sprawdź, czy połączenie bezprzewodowe z<br>Internetem Wi-Fi jest bezpieczne.                                                                                                    | Wyłącz w domu transmisję filmów czy muzyki. |  |
|     | Znajdź ciche miejsce, w którym dziecko mogłoby<br>odbyć test. Dopilnuj, by miało dobre oświetlenie.                                                                                                    | Wyłącz w domu telewizję i muzykę.           |  |
|     | Pomóż dziecku, gdyby potrzebowało, w<br>zalogowaniu się do testu. Jest to szczególnie ważne<br>dla rodziców/opiekunów małych dzieci.                                                                                      |                                             |  |
|     | Przeczytaj i podpisz Umowę z<br>rodzicami/opiekunami i dziećmi dotyczącą<br>zdalnego testowania.                                                                                                    |                                             |  |

DATA RECOGNITION

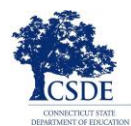

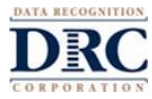

#### Podczas testu

| ТАК |                                                                                                    | NIE                                                                                                    |  |
|-----|----------------------------------------------------------------------------------------------------|----------------------------------------------------------------------------------------------------|--|
|     | Dziecko powinno użyć linka przysłanego mu przez<br>nauczyciela prowadzącego test.                                                                                                    |                                                                                                    |  |
|     | Dziecko musi stosować się do wszystkich<br>wskazówek nauczyciela prowadzącego test. Jeśli<br>nie będzie rozumiało, jak zalogować się do testu,<br>możesz mu pomóc.                                                                                                 | W momencie, kiedy rozpocznie się test, nie możesz<br>dziecku pomóc w odpowiedzi na żadne pytanie.                                                                                                    |  |
|     | Na początek, dziecko musi wprowadzić nazwę<br>użytkownika i hasło dostępu przysłane mu przez<br>nauczyciela.                                                                                                    | Nie możesz przeczytać dziecku żadnej części pytań czy odpowiedzi testowych czy podpowiadać, aby mu pomóc w teście.                                                                                                   |  |
|     | Podczas testu, do przechodzenia od jednego<br>pytania testu do drugiego, dziecko powinno<br>używać tylko przycisków systemu testującego. Aby<br>przesuwać się przez test nie wolno używać<br>przycisków przeglądarki Chrome.                                       | Podczas testu dziecku nie wolno jest używać<br>smartfonów, komputerów podręcznych,<br>słowników ogólnych, słowników wyrazów<br>bliskoznacznych, programów sprawdzania<br>ortografii czy gramatyki.                   |  |
|     | Jeśli dziecko będzie potrzebowało przerwy, należy<br>zawiadomić o tym nauczyciela prowadzącego test.                                                                                                    | Nie pozwala się na kopiowanie, robienie zdjęć, czy dzielenie się pytaniami lub odpowiedziami testowymi z innymi                                                                                                    |  |
|     | Jeśli dziecko z jakiegokolwiek powodu będzie<br>musiało wyjść z testu, to będzie mogło się znów<br>zalogować, żeby go skończyć, używając tych<br>samych danych logowania, co na początku.<br>Rozpocznie kontynuowanie testu od punktu, w<br>którym się zatrzymało. | Dziecko nie powinno nikomu udostępniać swojego<br>ekranu ani rozmawiać z kimkolwiek na temat pytań<br>w teście przez Internet czy w inny sposób. Uczeń<br>może jedynie rozmawiać z nauczycielem<br>prowadzącym test. |  |
|     | Kiedy dziecko skończy pracę nad daną częścią<br>testu, to musi pamiętać, że aby wyjść z testu, musi<br>kliknąć <b>End Test</b> [koniec] i <b>Submit</b> [przedłożyć].                                                                                              |                                                                                                    |  |

## Pomoc Techniczna

Jeśli pojawi się jakikolwiek problem z komputerem czy połączeniem internetowym, skontaktuj się natychmiast z nauczycielem dziecka. Nie musisz kontaktować się z firmą testującą.

## Przygotowanie się do Sprawdzianu

Usilnie zaleca się, żeby zanim dziecko podejdzie do prawdziwego testu, przećwiczyło ono swoje umiejętności na teście próbnym. Aby znaleźć test próbny, postąp zgodnie ze wskazówkami poniżej. Jeśli będziesz miał/a jakieś pytania, skontaktuj się z nauczycielem dziecka.

## Ćwiczenie Swoich Umiejętności do Testu LAS Links

- 1. Żeby znaleźć testy próbne, pójdź za pomocą przeglądarki Google Chrome na stronę <u>https://wbte.drcedirect.com/LL/portals/II</u>.
- 2. Dziecko zobaczy tam przycisk ze słowami **Practice Test** [test próbny]. Aby poćwiczyć zadania tego próbnego testu, kliknij słowa **Practice Test**.

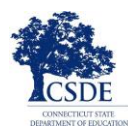

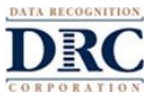

- 3. Wybierz słowo English, żeby dziecko mogło sobie poćwiczyć.
- Otworzy to listę List of Tests [lista testów]. Są to testy próbne, za które nie otrzymuje się oceny. Kliknij tylko i wyłącznie test o nazwie Form C lub Form D.

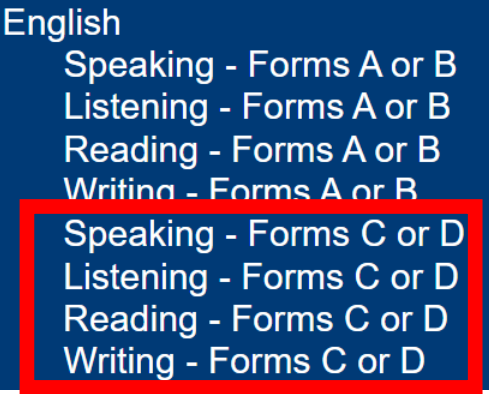

- 5. Kliknij test, który chcesz przećwiczyć (Mówienie, Słuchanie, Czytanie lub Pisanie). Wybierz następnie poziom testu wg klasy (zerówka-1, 2-3, 4-5 lub 6-12).
- 6. Wprowadź dane logowania pokazane na stronie **Login Page.** Każdy test próbny ma swoją odrębną nazwę użytkownika i hasło dostępu, należy więc pamiętać, żeby skopiować te dane ze swojego ekranu.

| <b>KAS</b>                                                                                        | 1-      |                      |  |  |  |
|---------------------------------------------------------------------------------------------------|---------|----------------------|--|--|--|
| Sign in with the following Username and Password.<br>Username: SPEAKINGAB45<br>Password: TEST1234 |         |                      |  |  |  |
| Username:<br>Password:<br>Back<br><sub>Copyright © 2019 Det</sub>                                 | Sign In | v2019.08 rev:f2c8cec |  |  |  |

7. <u>Nie należy używać</u> danych logowania z kartki egzaminacyjnej, którą uczeń otrzyma od nauczyciela, bo są one danymi logowania się do prawdziwego testu, który będzie oceniany.

Test próbny da dziecku wskazówki do sprawdzianu i pozwoli mu wypróbować narzędzia, które będą mu dostępne w czasie prawdziwego testu z punktacją. Dziecko może przećwiczyć testy z każdej z czterech umiejętności: czytania, pisania, słuchania oraz mówienia. Testy próbne wyglądają dokładnie tak, jak prawdziwe testy. Kiedy dziecko skończy ćwiczyć na testach próbnych to, żeby wrócić do menu głównego, może na stronie **List of Tests** kliknąć przycisk **Back**.

## Bezpieczeństwo Testu

Ponieważ dziecko podchodzi do testu LAS Links zdalnie a nie w szkole, może przerzucać się między testem a innymi programami na komputerze i/lub w Internecie. Nie powinno tego jednak robić. Ważnym jest, żeby dziecko trzymało się wyłącznie sesji testowej a dla Ciebie, Rodzicu/Opiekunie, żebyś zrobił wszystko co tylko możliwe, żeby przypominać

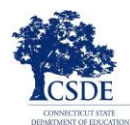

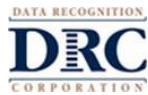

dziecku, że ma się skoncentrować wyłącznie na pracy nad testem.

Zarówno Ty jak i dziecko jesteście odpowiedzialni za postępowanie według zasad testu. Przypadki łamania tych zasad, należy natychmiast zgłaszać nauczycielowi.

#### Wskazówki Fotyczące Sprawdzianu

- Jeżeli dziecko zobaczy okno komunikatu zatytułowane "Connection Retry is in Process" [Próba dokonania nowego połączenia], będzie to znaczyło, że urządzenie testujące straciło połączenie z Internetem. Aplikacja testowania będzie próbowała ponownie połączyć się z Internetem przez kolejnych 5 minut do momentu, kiedy urządzenie połączy się pomyślnie z siecią albo też do momentu, kiedy dziecko kliknie przycisk Exit the Test [wyjście z testu]. Nauczyciel będzie się starał porozumieć z rodzicem odnośnie tego, co zrobić dalej. Jeżeli nastąpi taka lub inna przerwa w teście wszystkie wcześniejsze zadania i odpowiedzi dziecka do momentu przerwania połączenia zostają nagrane i zapisane.
- Należy dopilnować, żeby po zakończeniu testu dziecko kliknęło End Test [Koniec testu] a także Submit [Prześlij].

#### Zatrzymywanie Sprawdzianu

Jeżeli w czasie testu dziecko będzie potrzebowało krótkiej przerwy (np. żeby pójść do toalety), należy przycisnąć **Pause** [przerwa]. Na ekranie pojawi się wtedy zegar odliczający 20 minut do momentu, w którym system automatycznie zamknie testowanie. Nauczyciel będzie również widział, że dziecko zrobiło sobie przerwę a także ilość czasu, jaka mu została do końca przerwy.

Jeśli dziecko nie wróci do testu przed końcem odliczania czasu, test się zamknie. Dziecko będzie mogło się ponownie zalogować do testu używając tej samej nazwy użytkownika i hasła, które mu podał nauczyciel poprzednim razem. Będzie mogło kontynuować test od momentu, w którym go przerwało, bo jego wszystkie wcześniejsze odpowiedzi zostały nagrane i zapisane.

#### Wychodzenie ze Sprawdzianu

Jeżeli dziecko rozpocznie pisanie testu, ale będzie musiało go skończyć później, niech przyciśnie **Pause** a następnie **Exit.** Będzie mogło kontynuować test od momentu, w którym go przerwało, bo wszystkie jego wcześniejsze odpowiedzi zostaną zapisane.